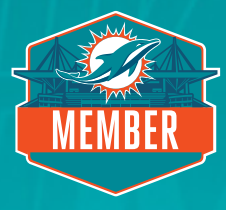

At your assigned date and time, click the **relocation link** in your email and log in using your email address and password. If you have forgotten your password, click **Forgot Password** and you will receive a password reset link to your email.

# STEP 2

Upon login, you should see the below notice. If you would like to relocate or upgrade your seats, please select the **Relocate Seats** button. If you would like to move to a more affordable seat location, please contact your Service Representative directly to discuss your options and availability.

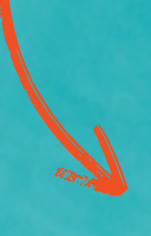

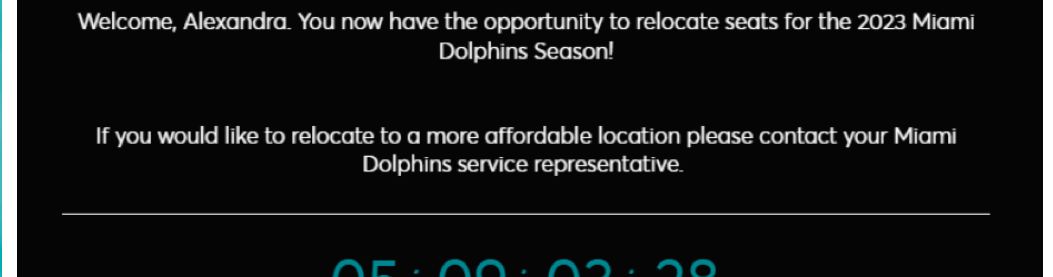

**Relocate Seats** 

# STEP 3

By selecting **Relocate Seats**, you will see your current seat location. Select the seat location you would like to relocate by clicking **Select Seats** and click **Next** in the top right-hand corner.

| elocate.                                                                                |                                                             |                        |              |
|-----------------------------------------------------------------------------------------|-------------------------------------------------------------|------------------------|--------------|
| seat blocks on your account that you are eligible to reloca<br>to relocate, click Next. | e are listed below. Once you select the seat block(s) you'd |                        | Next >       |
| Section 323, Row 21, Seat 18<br>Renewal Membership                                      | Cost of Seats:<br>\$664.90 X 1 Seat                         | Paid Amount:<br>\$0.00 | Select Seats |

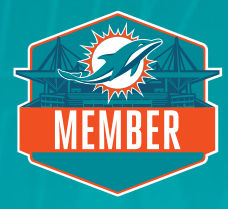

You will now be taken to the virtual venue where you will see an aerial view of the stadium. To navigate different aerial views of the stadium, use the navigator tab on the left of your screen. Seating sections with availability will have a green dot indicating availability. Select one of these sections and you will see available rows and seats in green. Please note, the below photo is not an accurate representation of current seat availability.

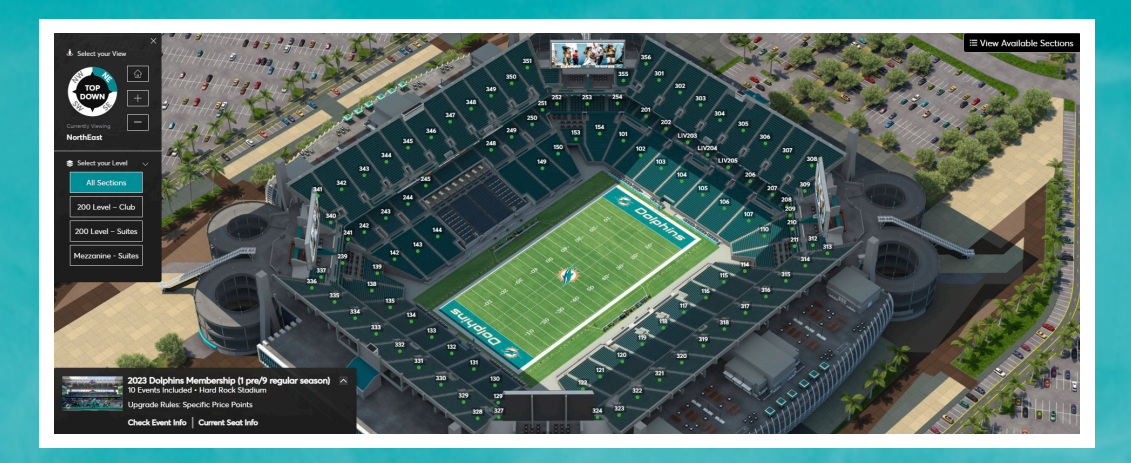

# STEP 5

Select the seats in green you would like to relocate to. The seats will now be moved to your cart located in the **Checkout** tab at the top right-hand corner. You will have limited time on each screen, please be aware seats are not secure until you select checkout and payment is processed. Please note, you will only be able to relocate the same quantity of seats that you currently have on your account and you must not leave a single seat. The online Membership Seat Add On/Membership Deposit process will take place at a later date and time.

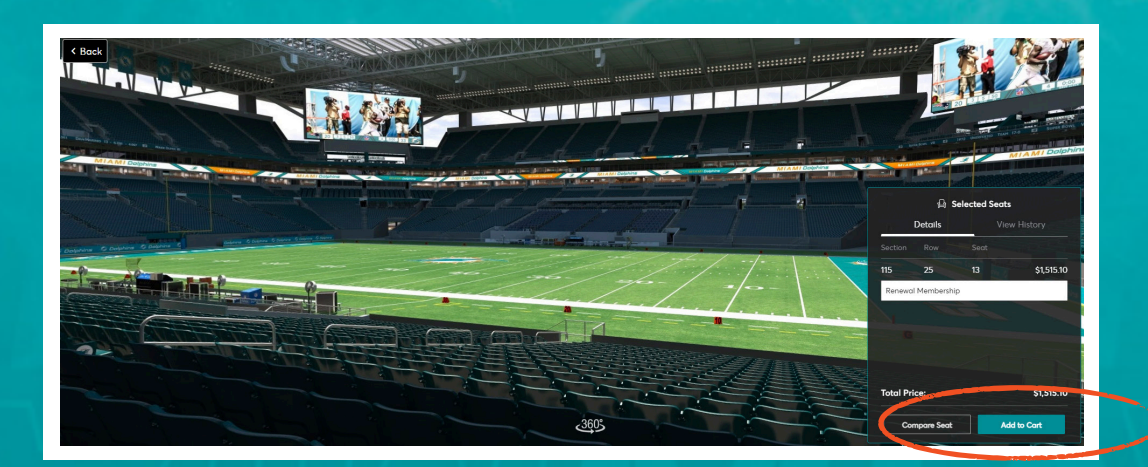

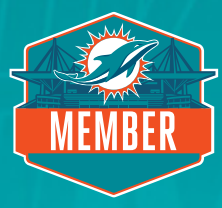

To proceed to checkout, please view your cart and click **Continue**.

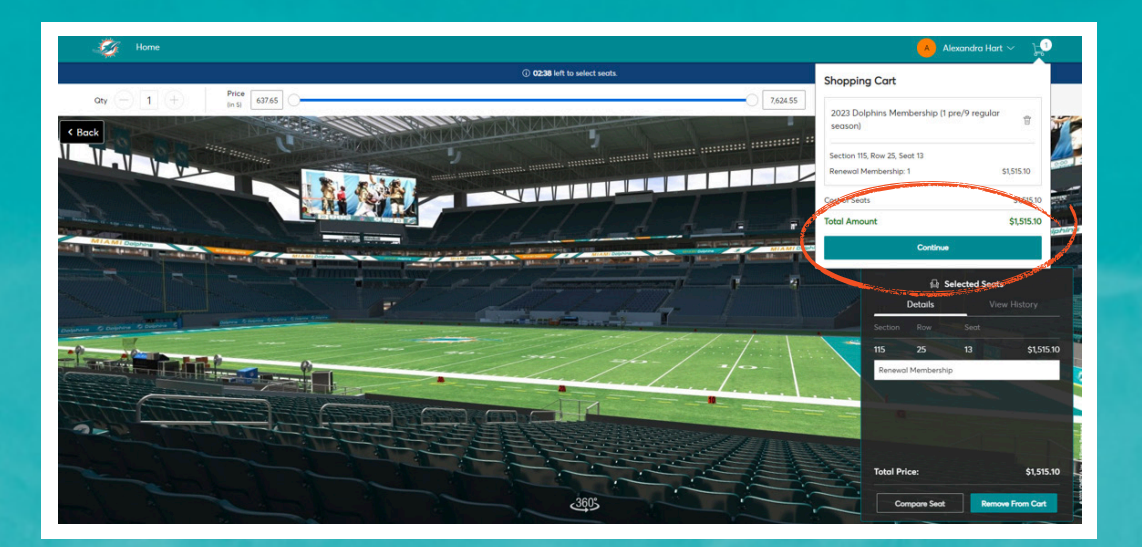

## STEP 7

In the cart, please review your newly selected seats including section, row, seat and rate for your location. After review, select **Checkout**. Once you select Checkout, you will not be able to go back to the virtual venue.

| Shopping Cart<br>eview the items added in your shopping cart below and proceed to ch | eckout in order to confirm. |            |                                                                                                    |                                                                                |
|--------------------------------------------------------------------------------------|-----------------------------|------------|----------------------------------------------------------------------------------------------------|--------------------------------------------------------------------------------|
| nportant: New Seats are not secure in your cart until you select checko              | ut.                         |            |                                                                                                    |                                                                                |
| Selected Seats (1)                                                                   |                             | 🖉 Edit     | Summary                                                                                                    |                                                                                |
| 2023 Dolphins Membership (1<br>pre/9 regular season)                                 | \$1,515.10 x 1 Seat         | \$1,515.10 | Difference                                                                                                    | \$850.20 🗸                                                                     |
| Section 115, Row 25, Seat 6                                                          |                             |            | Remaining Balance                                                                                                    | \$1,515.10                                                                     |
| ,                                                                                    | ^                           |            | Previously Applied Payments                                                                                                    | \$0.00                                                                         |
| Original Location (1)                                                                |                             | 🖉 Edit     | Total Amount Due                                                                                                    | \$1,515.10                                                                     |
| 2023 Dolphins Membership (1<br>pre/9 regular season)                                 | \$664.90 x 1 Seat           | \$664.90   | Please note: Any items on your original 2023 Doly<br>that are not included within this upgrade (handli<br>etc.), will be charged as normal on Feb. 17th, if no | nhins Membership Invoice<br>ng fee, parking passes,<br>t already pald In full. |
| Section 323, Row 21, Seat 18                                                         |                             |            | Checkout                                                                                                    |                                                                                |

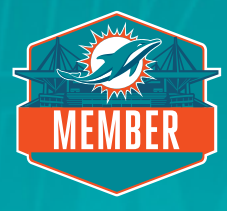

Please confirm the address on file is correct, delivery & shipping method is mobile entry, and you have an active credit card on file. To complete the relocation process, select your **preferred payment option**. Should you upgrade your seats, you will see the increase in your monthly payments beginning in February. Alternatively, if your Membership has been paid in full and you upgrade your seats, you must pay the difference in payments during checkout.

| 2023 Dolphins Membership (1 pre/9 regular season): Mobile Entry ×<br>Access via mobile device |                                                                                  |  |  |  |
|-----------------------------------------------------------------------------------------------|----------------------------------------------------------------------------------|--|--|--|
| and the second                                                                                |                                                                                  |  |  |  |
| Payments                                                                                      |                                                                                  |  |  |  |
| Payment Options                                                                               |                                                                                  |  |  |  |
| Pay In Full                                                                                   |                                                                                  |  |  |  |
| 2023 7 Month Payment Plan                                                                     |                                                                                  |  |  |  |
| <sup>2</sup> ayment Method                                                                    |                                                                                  |  |  |  |
|                                                                                               |                                                                                  |  |  |  |
|                                                                                               |                                                                                  |  |  |  |
| e) 🔤 Cara                                                                                     | <b></b>                                                                          |  |  |  |
| e 🗠 Cara                                                                                      | No cards added yet<br>Click Add New Card to add a card to complete your purchase |  |  |  |
|                                                                                               |                                                                                  |  |  |  |

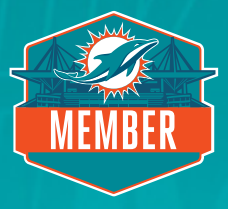

Enter your credit card information and check the box to accept terms and conditions. Submit order and you are done.

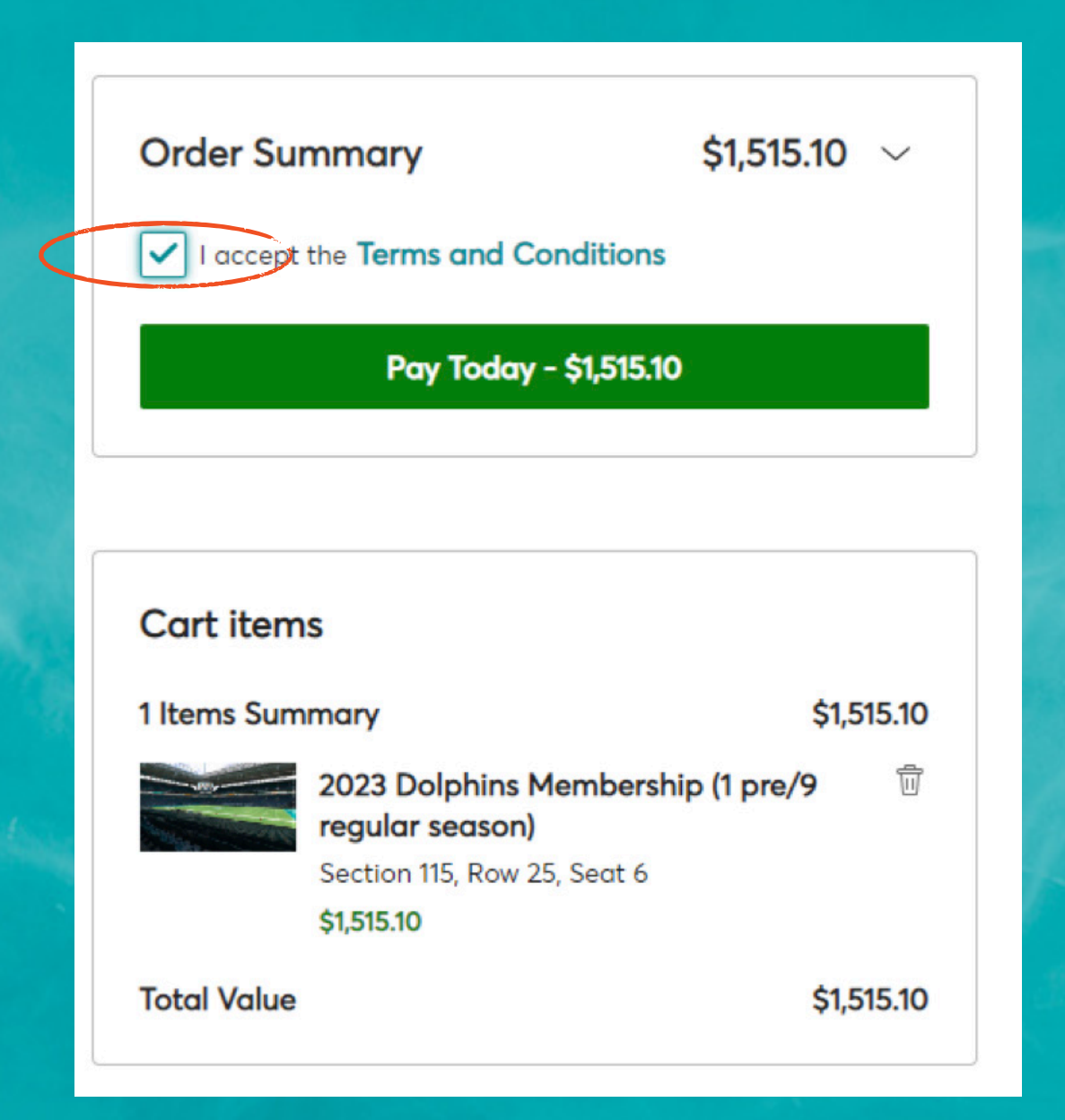